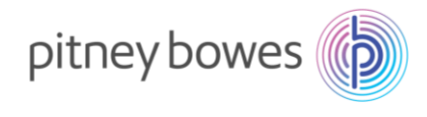

Vol210807V1

## DM300C/DM400C 型郵便料金計器 郵便料金表ダウンロードマニュアル

(国際郵便料金改定 2021/10/1 適用)

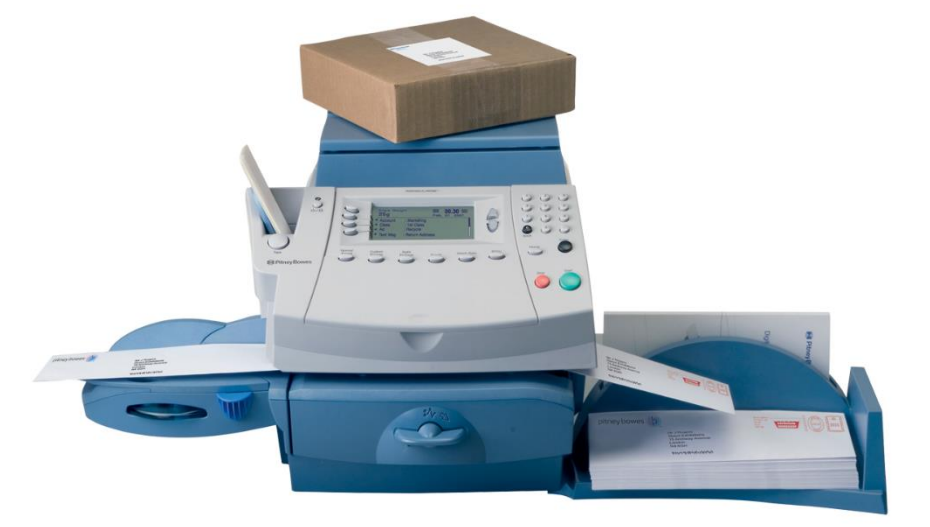

DM300c

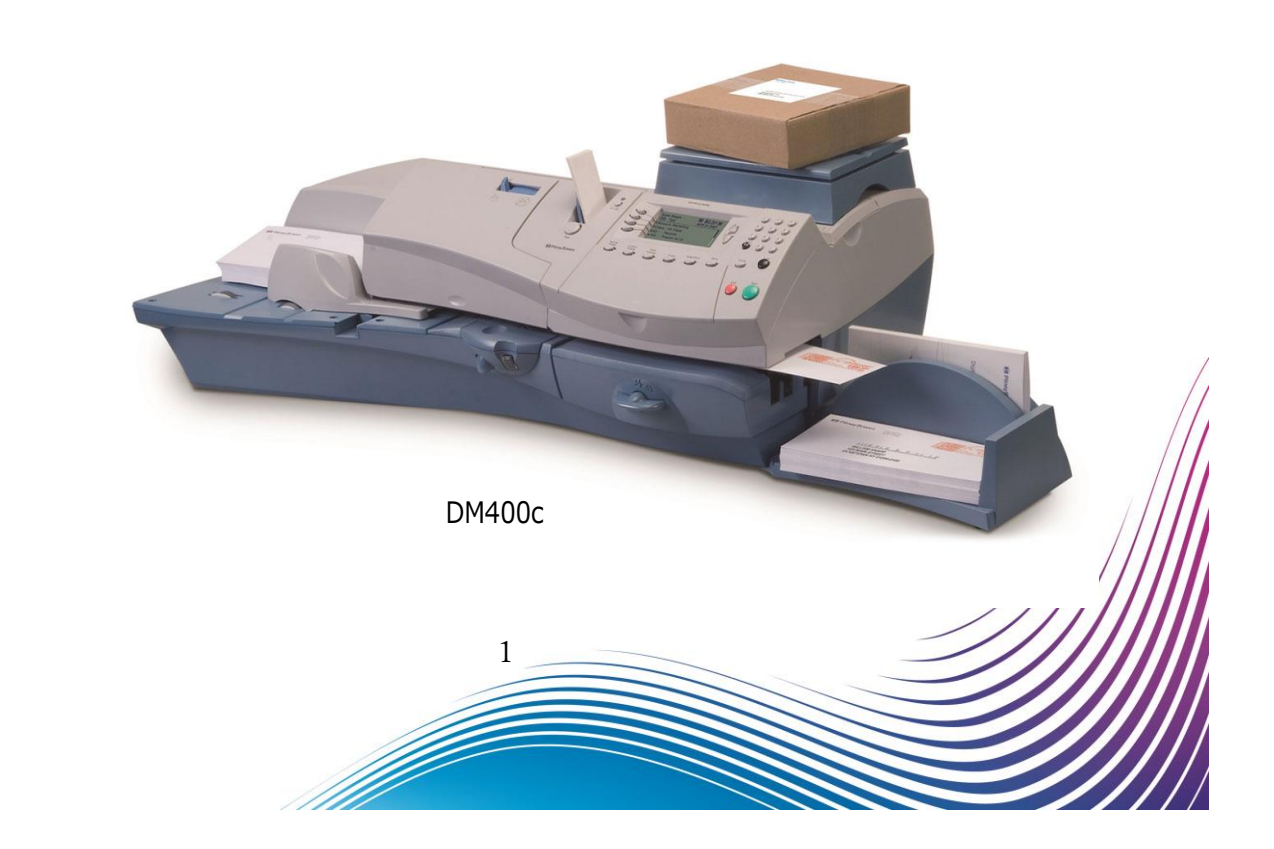

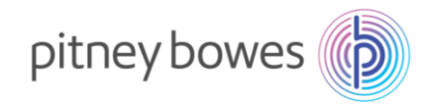

### はじめに

本マニュアルは、郵便料金計器 DM300c / DM400c 型の郵便料金表のダウンロード手順を記載したマニュア ルです。また、DM300c 及び DM400c の操作方法は同じです。

新料金表をダウンロードするには、事前にご購入が必要です。

保守契約加入のお客様、リース、レンタル契約のお客様、郵便料金計器をご購入後 2021 年 10 月 1 日時点で 6 カ月以内のお客様は無償で新料金表をご提供しております。

2021 年 9 月 30 日までの間にダウンロードを行っていただくと、2021 年 10 月 1 日から自動で新郵便料金表 に適用されます。 2021 年 10 月 1 日以降の変更はダウンロードを行った日から適用されます。

#### くご注意>

新郵便料金表をダウンロード後、郵便料金計器の日付を2021年10月1日以降に日付更新(オプションメニ ュー/「ヒヅケコウシン」)した場合、以前の料金表に戻せなくなりますのでご注意ください。

### 内容

| Section1. | 操作ボタン説明         | 3 |
|-----------|-----------------|---|
| Section2. | 回線接続方法(電話線/LAN) | 4 |
| Section3. | 郵便料金表ダウンロード     | 5 |

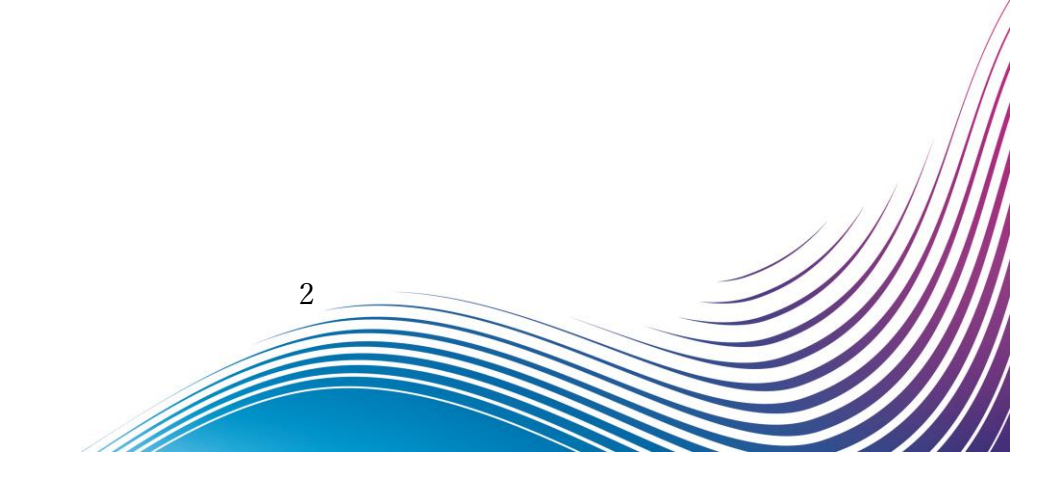

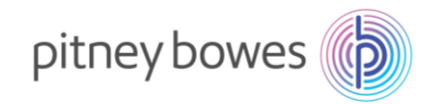

# Section1. 操作ボタン説明

- ① ソフトキー
- ② 上へ/下へキー

- ③ オプションキー
- ④ ©(クリア)キー

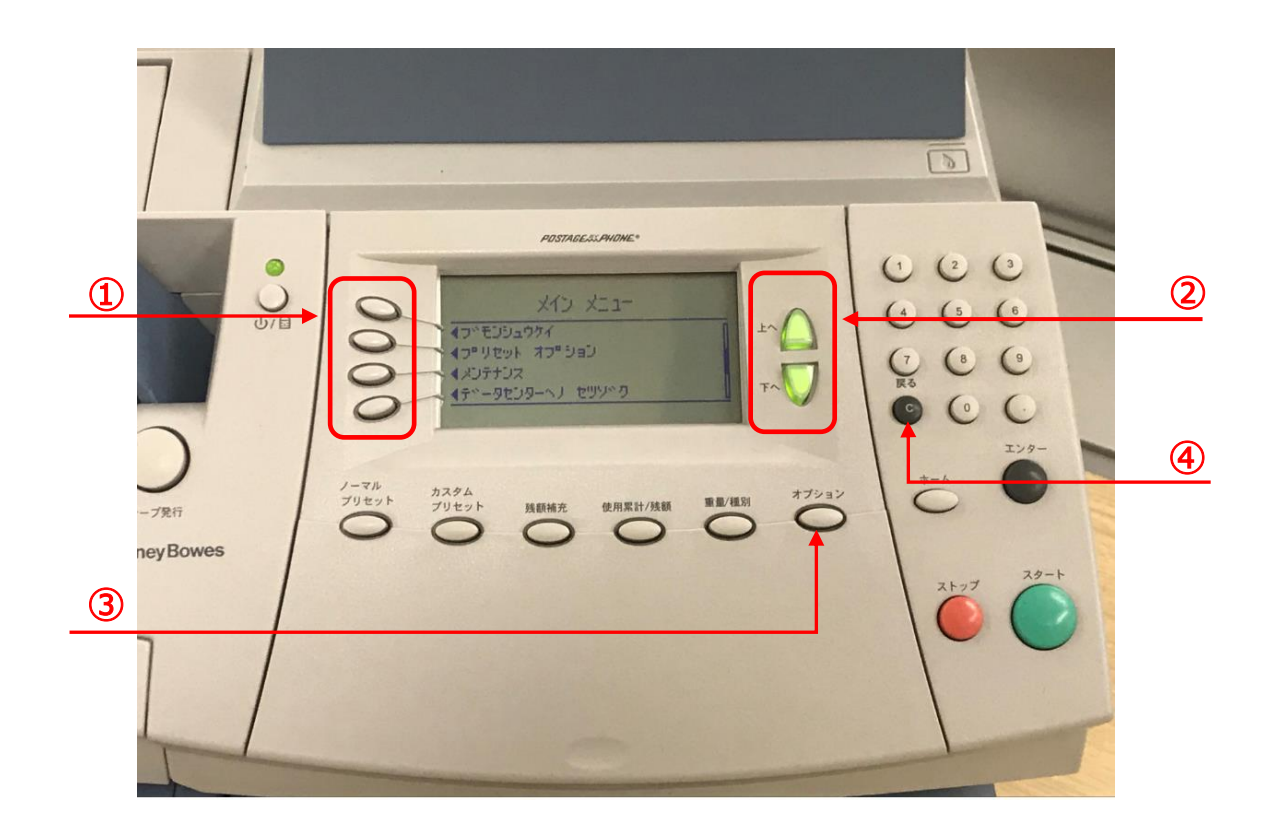

ダウンロード手順の途中に画面操作が分からなくなった場合は、

「©」(クリア)キーを3回押していただくと、最初の画面に戻ることができます。

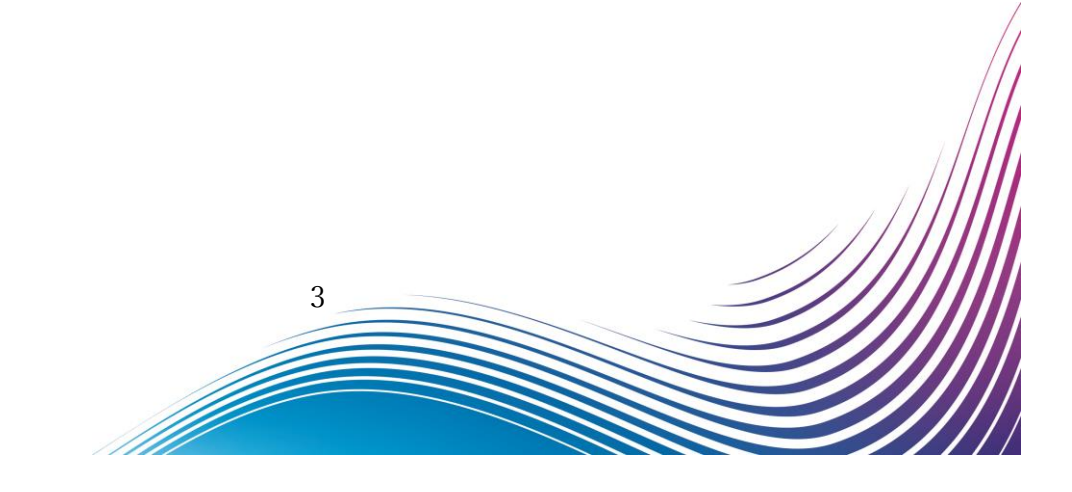

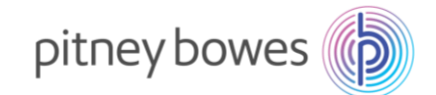

### Section2. 回線接続方法(電話線/LAN)

郵便料金表をダウンロードするには PB サーバーに接続できる状態にする必要があります。

- ◆ 電話線
- 1. 電源ケーブルを抜き、電源を切ります。
- 2. モジュラージャックに電話線を挿します。
- 3. 電源ケーブルを挿し、電源を入れます。

- ◆ LAN (Smart Link)
- 1. 電源ケーブルを抜き、電源を切ります。
- Smart Link に LAN ケーブルを接続します。(有線接続)
   ※無線接続の場合は不要です
- 3. AC アダプターを挿し、電源を入れます。
- USB ケーブルを Smart Link と郵便料金計器の
   USB ポートに接続します。
- 5. 電源ケーブルを挿し、電源を入れます。

   ・↔ のランプが緑色で常時点灯、

   が緑の点滅の状態が正常です
- ◆ LAN (LAN アダプター)
- 1. 電源ケーブルを抜き、電源を切ります。
- LAN アダプターを LAN ケーブルに接続し、
   郵便料金計器の USB ポートに接続します。
- 3. 電源ケーブルを挿し、電源を入れます。

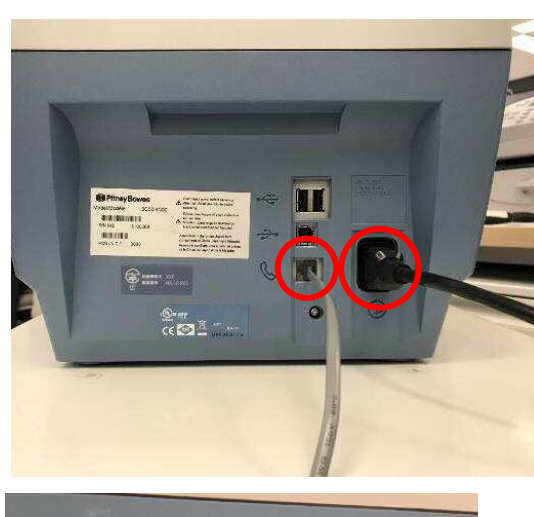

USB ケーブル

LAN ケーブル※

AC アダプター

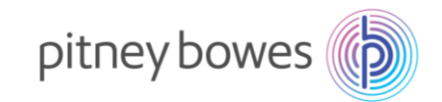

### Section3. 郵便料金表ダウンロード

- 1-1. 「オプション」を押し「下へ」を押して、下記の画面を表示させます。
- 1-2. 「データセンターヘノ セツゾク」の左にあるソフトキーを押します。

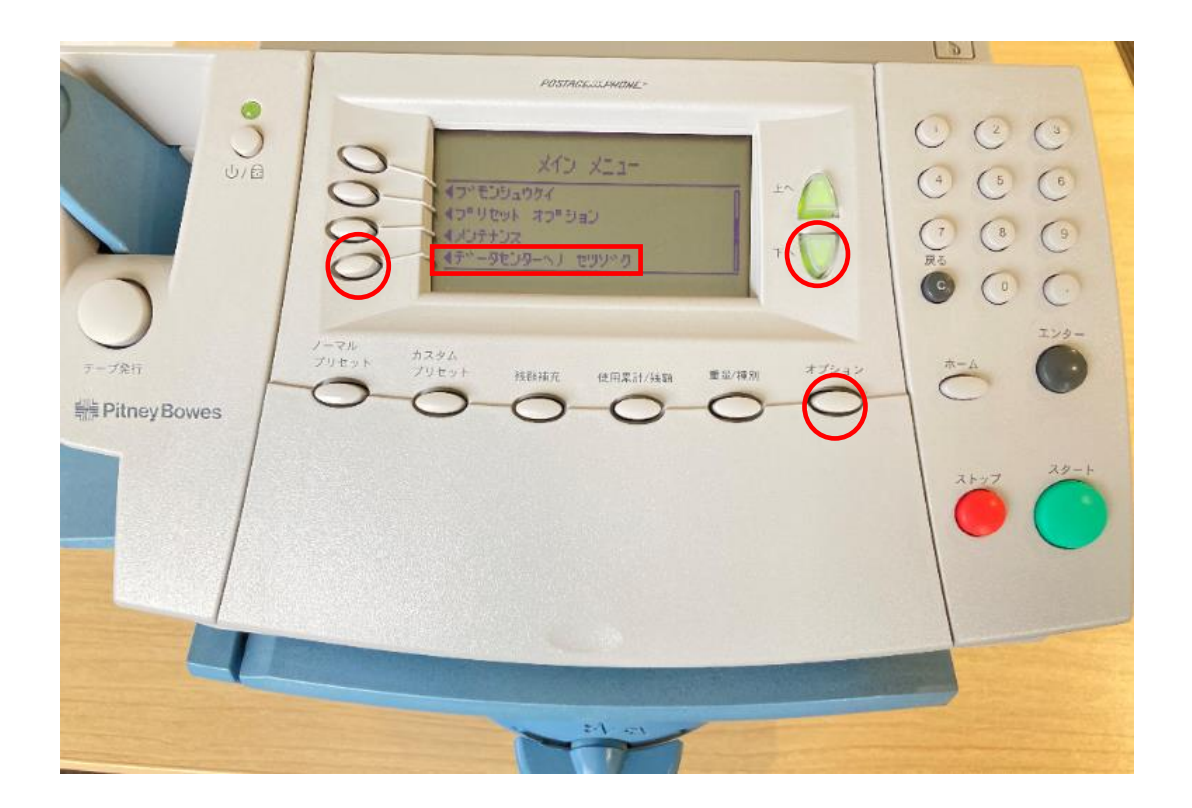

ディスプレイ表示

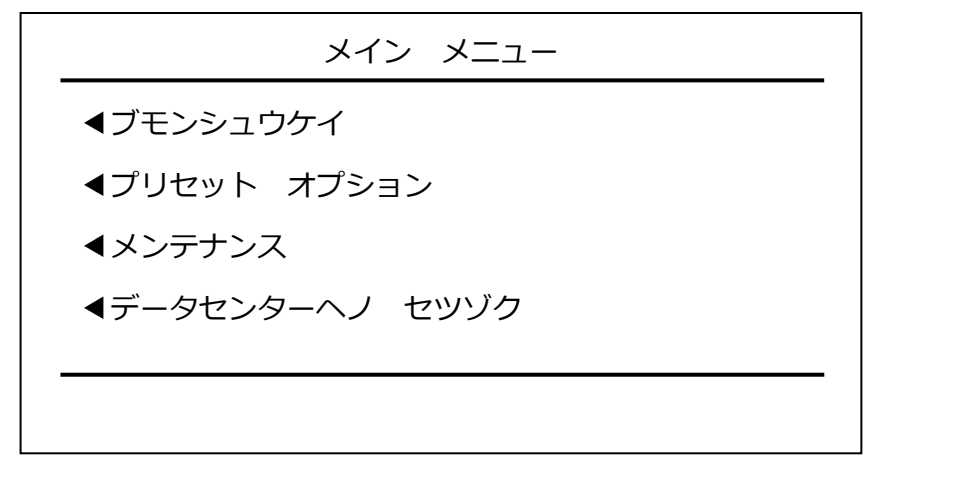

5

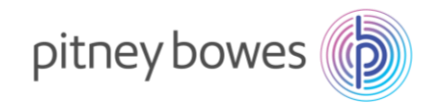

2. 下記の画面が表示されたら、「アップデートチェック」の左にあるソフトキーを押します。

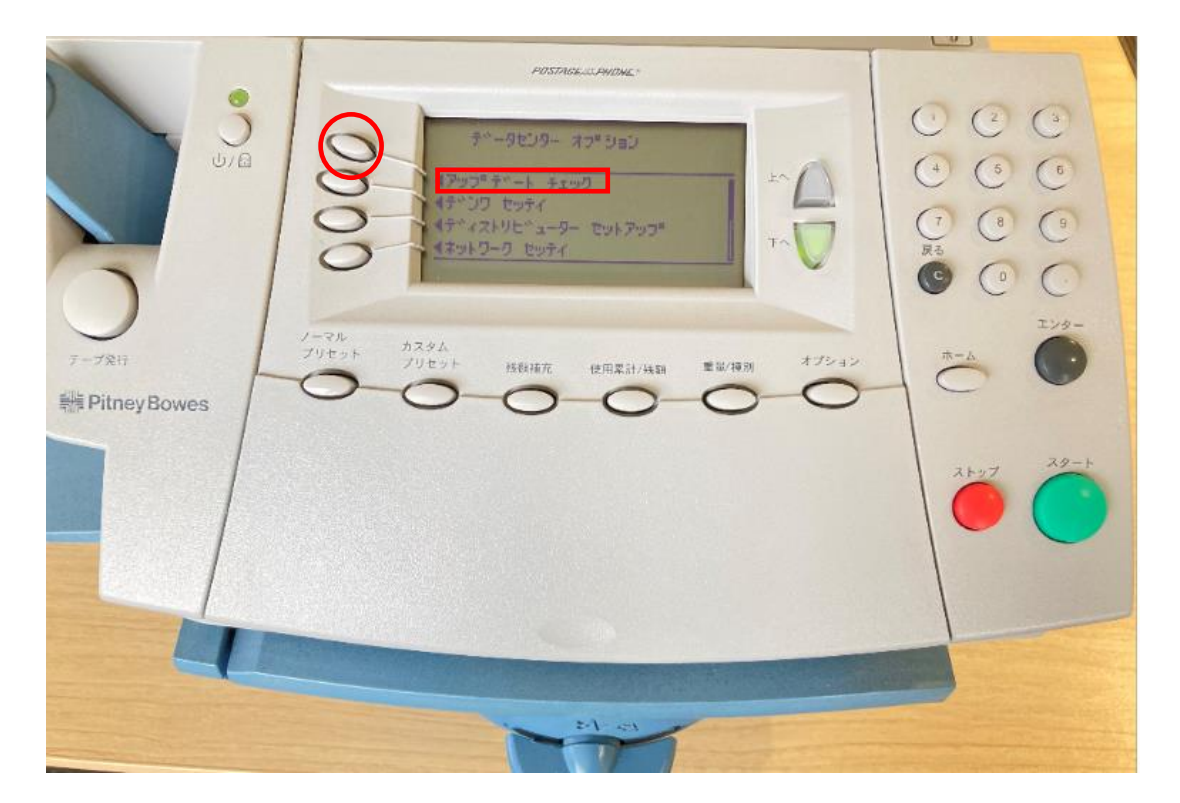

ディスプレイ表示

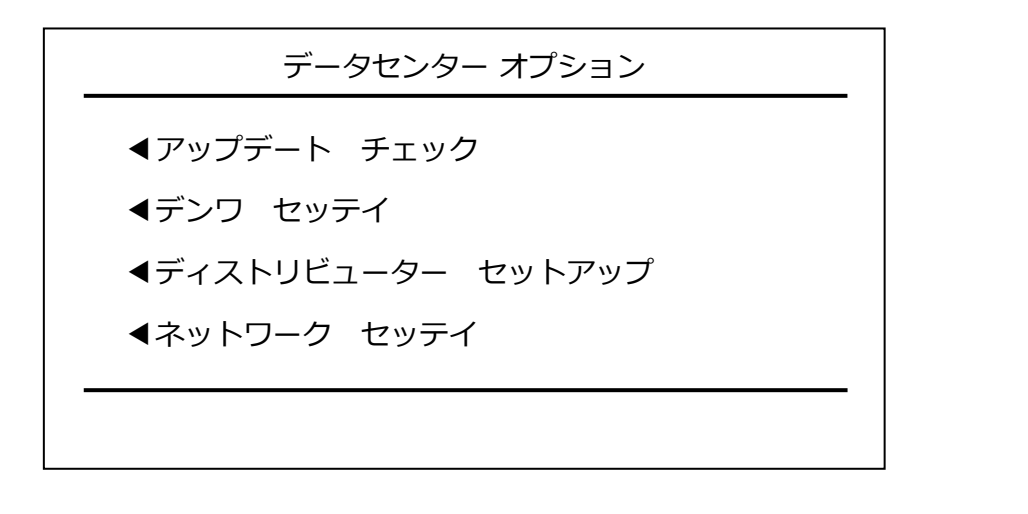

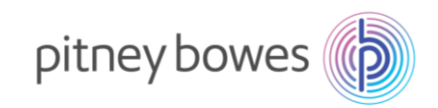

#### 3. 下図の画面の様に表示がされます。暫くお待ちください。

|                  | 1    |                 |      | <u> </u>  |
|------------------|------|-----------------|------|-----------|
|                  | 1    | POSTAGE SADDNE* |      |           |
| j                | 127  | 6297****        |      | 000       |
| U/G              | 0    | 0972            | - ±^ |           |
|                  | 0    | \$₹\$\$99°97    | TA   | 000       |
| 7 1              | 0    |                 |      |           |
|                  | 1-2h |                 |      | 129-      |
| テープ発行            | 0-0- | 外部城市 使用気計/挑制 単  |      |           |
| All Finite Dowes | -    |                 |      |           |
|                  |      |                 |      | 2+27 29-F |
|                  |      |                 |      |           |
|                  |      |                 |      |           |
|                  |      |                 |      |           |
|                  |      | and the second  |      |           |
|                  |      |                 |      |           |

ディスプレイ表示

| システムアップデートヲ |
|-------------|
| カクニンシマス     |
|             |
| オマチクダサイ     |
|             |
|             |

7

この手順マニュアルは LAN 接続で行っております。 電話線使用による接続の場合、本画面になる前に「ダイヤルチュウ」等のメッセージが表示されます。

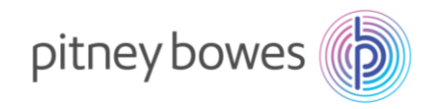

4. 下記の画面が表示されたら、「イマ アップデートスル」の左にあるソフトキーを押します。

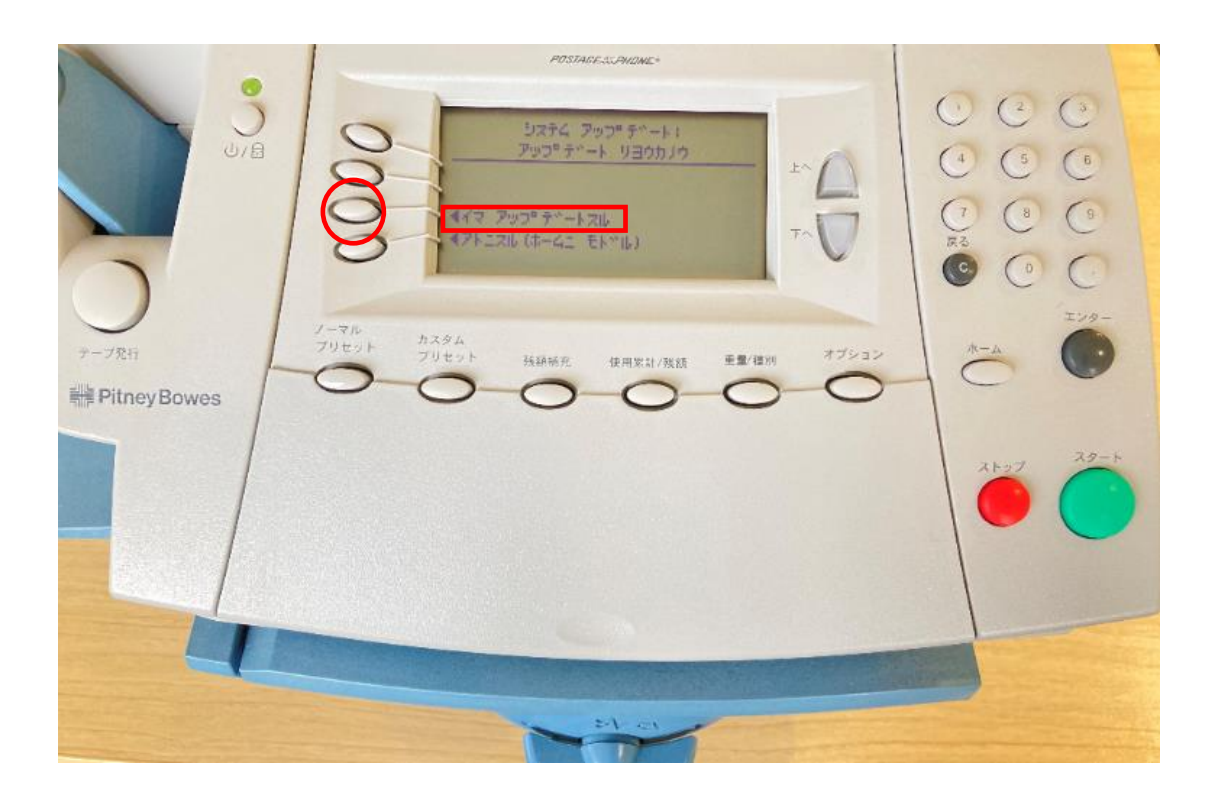

ディスプレイ表示

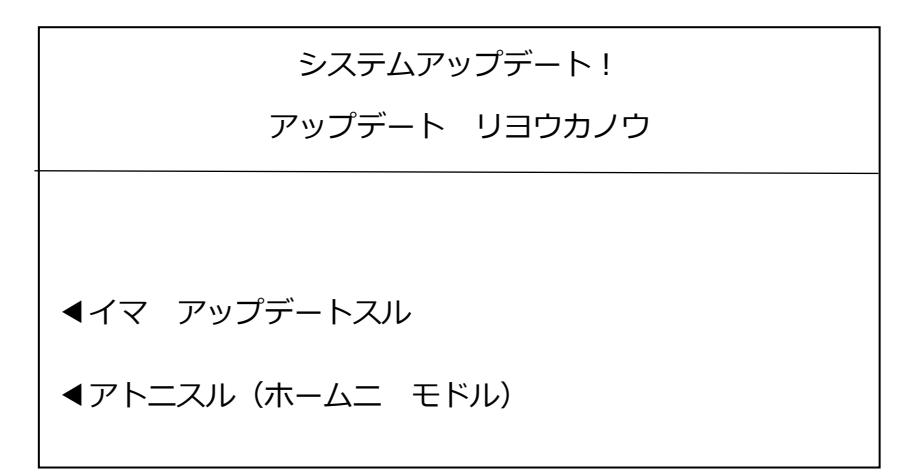

上記のディスプレイが表示されずにホーム画面に戻ってしまう場合は、新料金表を未購入(有償のお客様)、 ご購入後のダウンロード可能日を経過していない、またはピツニーボウズのサーバー側の問題が考えられます。 弊社製品購入サイト、カスタマーポータル(ご購入いただいたお客様のみ)内の【注文状況】をご 確認いただくか、郵便料金改定チーム(<u>ratechange\_support@pb.com</u>)までお問い合わせください。

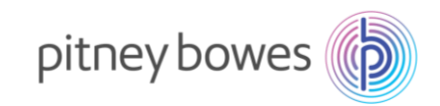

5. 下図の画面の様に複数回表示が変わります。暫くお待ちください。

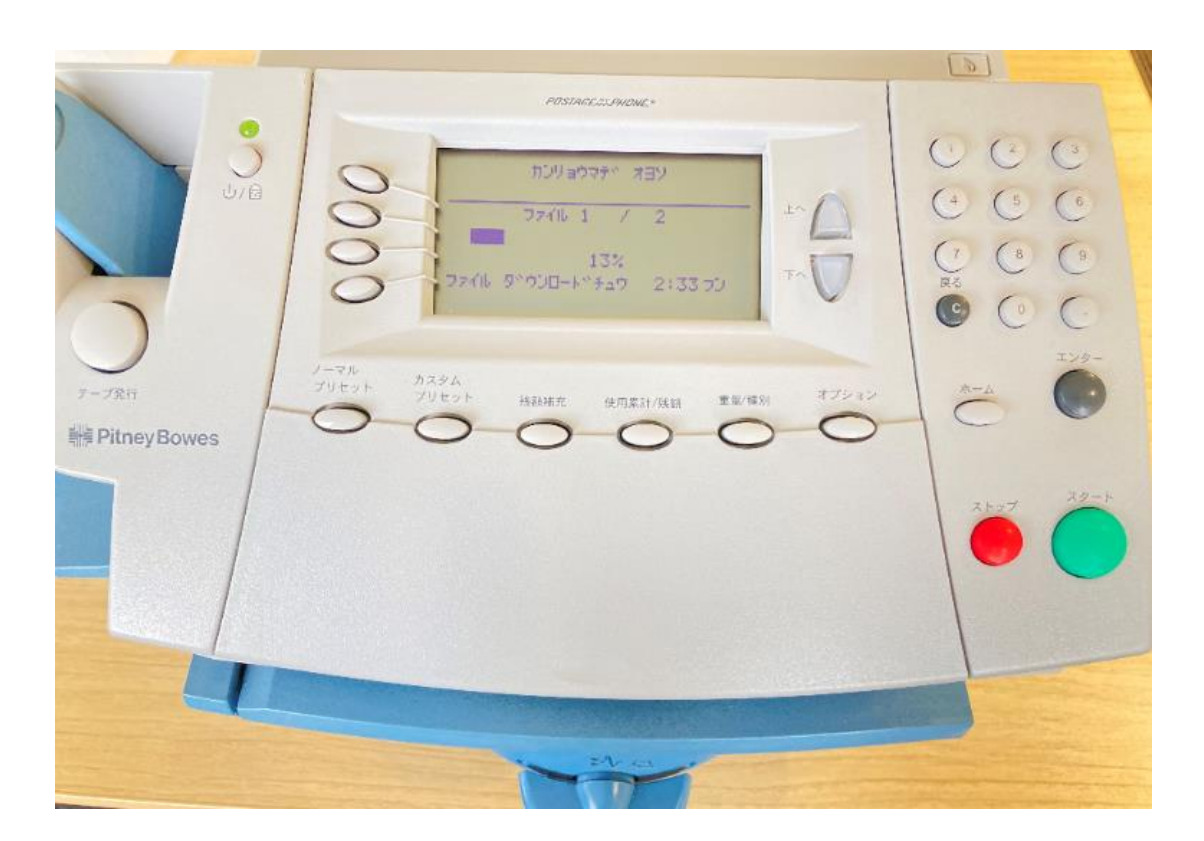

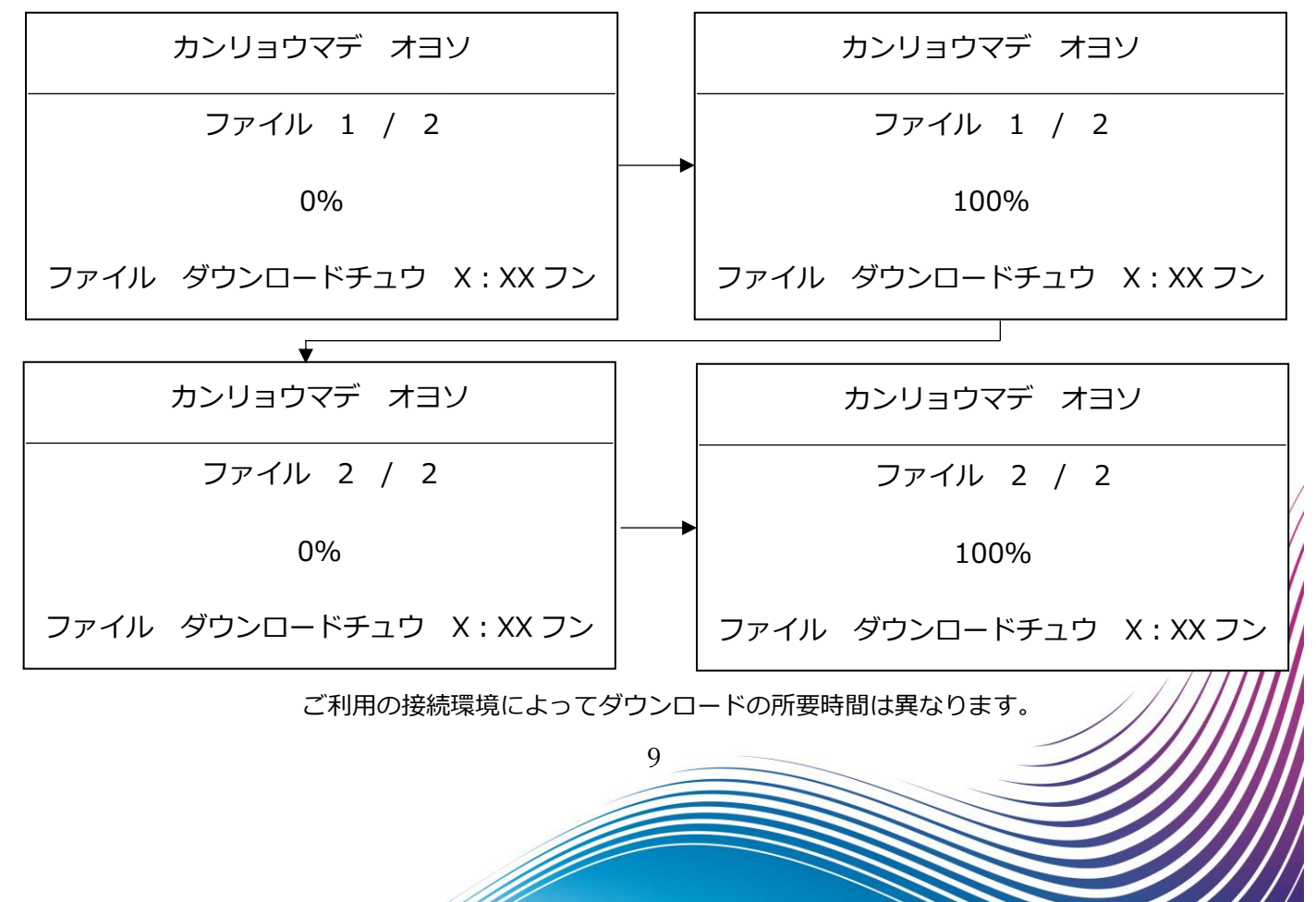

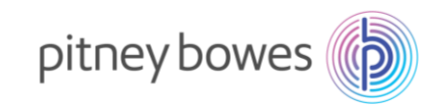

#### 6. 下図の画面の様に表示がされます。暫くお待ちください。

|                                                                                                    | ()                                                                                                    |
|----------------------------------------------------------------------------------------------------|----------------------------------------------------------------------------------------------------|
| PDSTARLASPHDME-                                                                                                    |                                                                                                    |
| アップ・ティート・インストールチェク           アップ・ティート・インストールチェク           アップ・フォーカックのマイ           オマチクラッサイ、           ノーマル<br>プリセット           カスタム<br>プリセット           ガスタム<br>プリセット           秋秋病丸           使用菜計/洗顔           東朝/梅州 | 1       2       3         4       6       6         1       6       6         1       8       9         8       9       6         1       8       9         8       0       0         8       0       0         8       0       0         8       0       0         8       0       0         8       0       0         8       0       0         8       0       0         8       0       0         9       0       0         10       1       1         10       1       1         10       1       1         10       1       1         10       1       1         10       1       1         10       1       1         10       1       1         10       1       1         10       1       1         10       1       1         10       1       1         10       1       1 |
|                                                                                                    | 28-F                                                                                                    |
| El ci                                                                                                    |                                                                                                    |

ディスプレイ表示

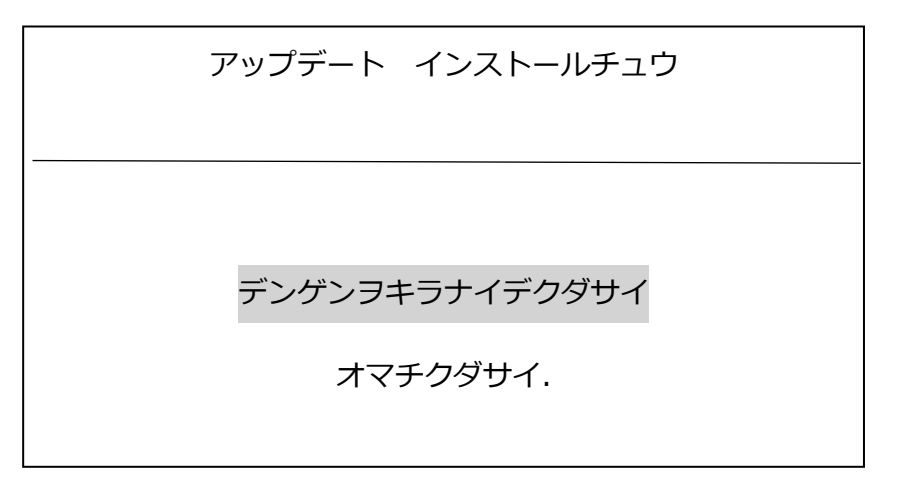

アップデート中に計器の電源を切らないでください。機器が故障し、使用できなくなる場合があります。

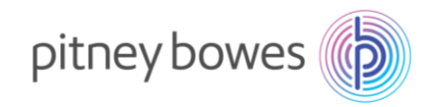

|--|

|                                                               |                                                                                                    | 0                                                        |
|---------------------------------------------------------------|----------------------------------------------------------------------------------------------------|----------------------------------------------------------|
|                                                               | POSTACE-SAUDAE-                                                                                                    |                                                          |
| う<br>う<br>う<br>り<br>日<br>ジ<br>日<br>・<br>日<br>・<br>フ<br>日<br>・ | システムグックア・ティートカー           カンリョウ・ジマシタ・           カンリョウ・ジマシタ・           スペッテリ キリウガッ・ショウティキマス           イホームニ モトッル           イホームニ モトッル           ノーマル           ブリセット           カスタム           ノリウト           パリセット           パリセット           パリセット           パリセット           ジロセット           ノリセット           ジロセット           ジロセット           ジロセット           ジロセット           ジロセット           ジロセット           ジロセット           シロー           シロー           ノー           シロー           シロー           シロー           シロー           シロー           ノー           シロー           シロー           ノー           ノー           ノー           シロー           ノー           シロー           ノー           ノー           シロー           ノー           ノー           ノー           ノー           ノー           ノー <t< td=""><td>()<br/>()<br/>()<br/>()<br/>()<br/>()<br/>()<br/>()<br/>()<br/>()</td></t<> | ()<br>()<br>()<br>()<br>()<br>()<br>()<br>()<br>()<br>() |
|                                                               |                                                                                                    | 26-27                                                    |
|                                                               |                                                                                                    |                                                          |

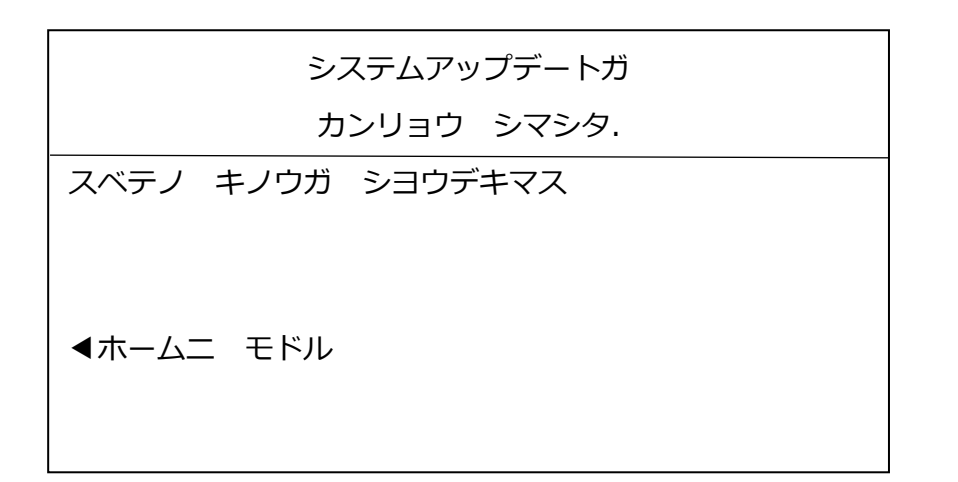

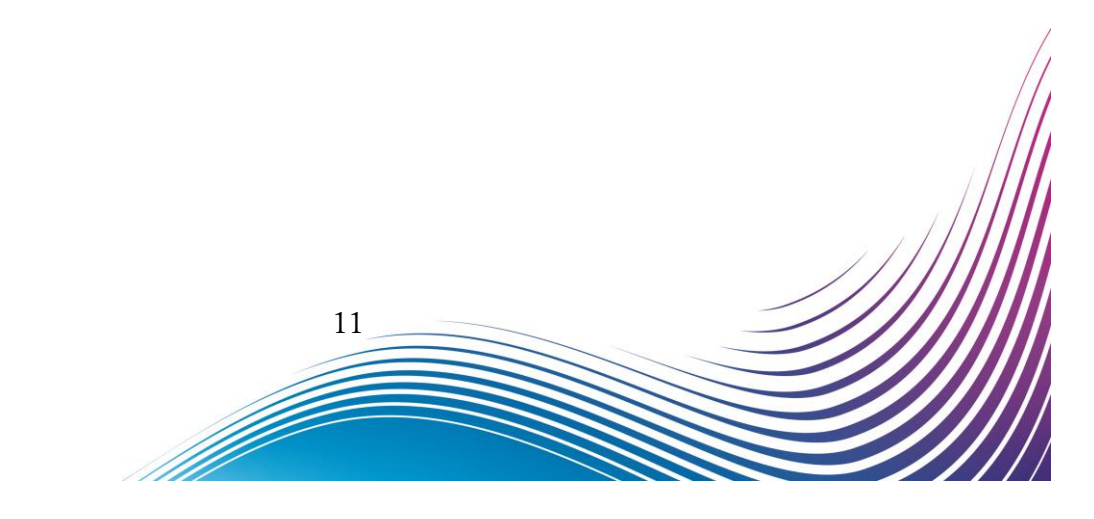

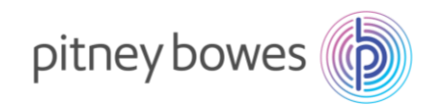

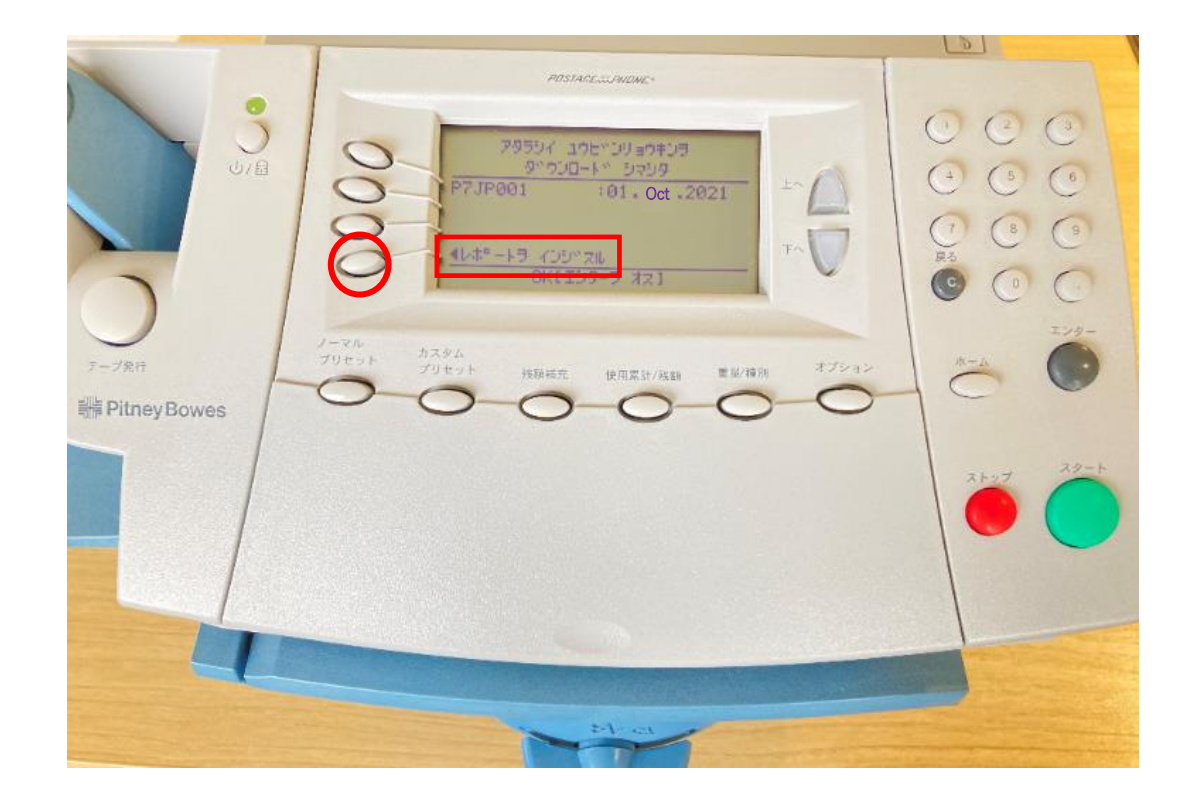

8. 下記の画面が表示されたら、「レポートヲ インジスル」の左にあるソフトキーを押します。

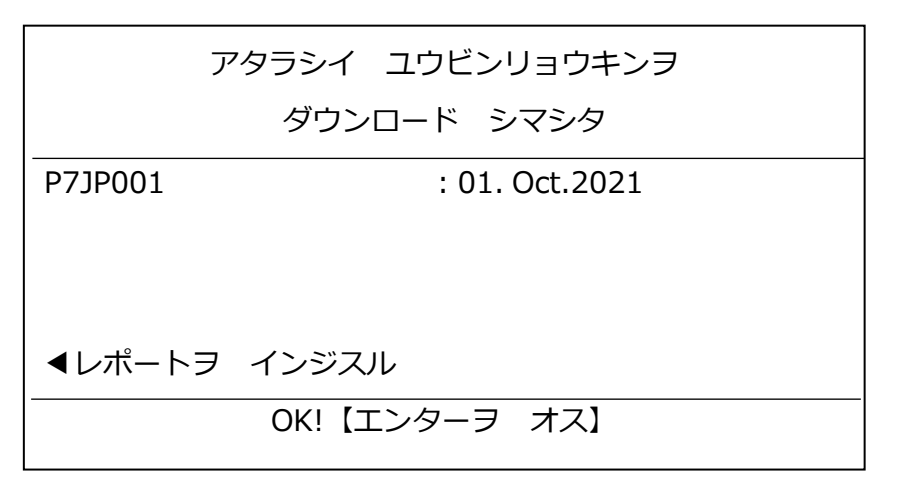

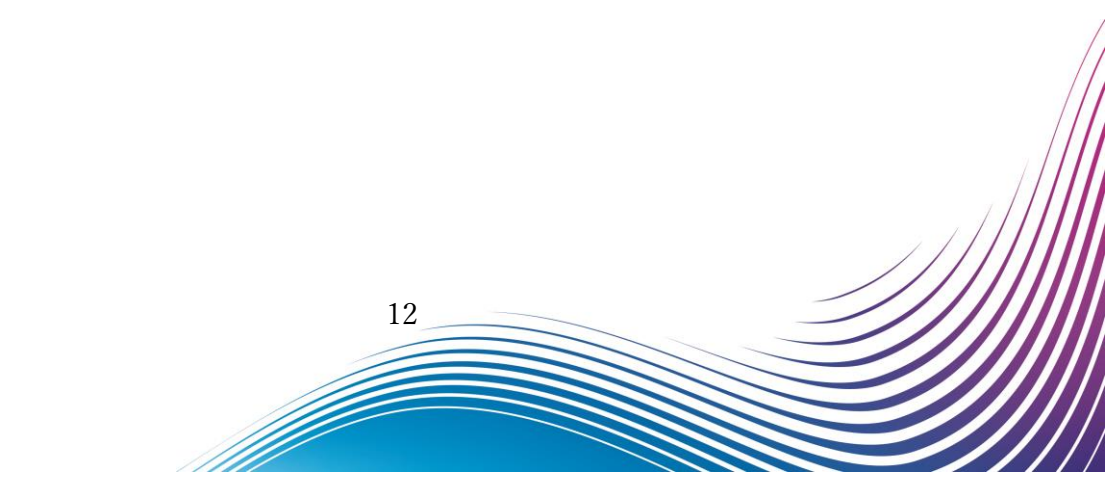

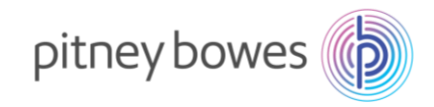

9-1. 下の画面が表示されたら、封筒またはプリントラベル(商品番号:625-E)をプリンターデッキに挿入してください。

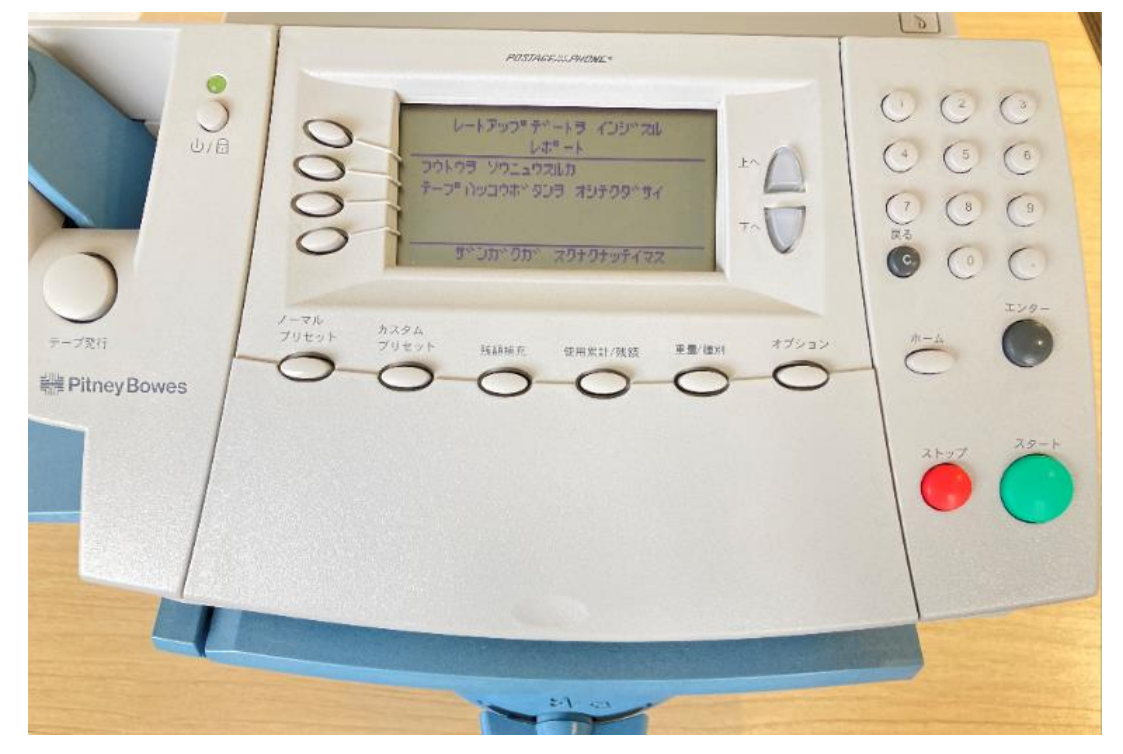

#### ディスプレイ表示

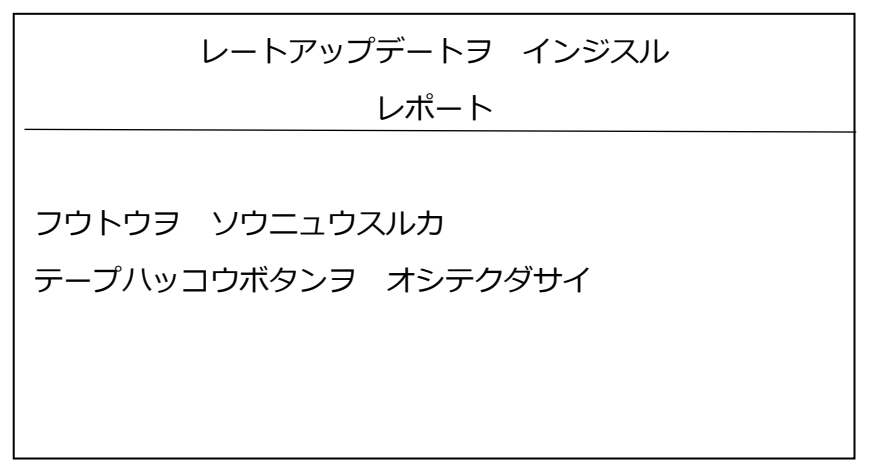

9-2. 印字されたレポート内に記載のバージョンが「F.H2」になっている事を確認してください。

| Ţ ト      | マジンはレート有3<br>説明 | め日に新しい料<br>パージョン | 金表を適用します<br>有効日 | <u>⊁-</u> タ- No.     |   |
|----------|-----------------|------------------|-----------------|----------------------|---|
| -\7%7    | P7JP001         | F.H2             | 01.001.2021     | 510XXXX<br>^°-シ° 1 / | 1 |
| 新のと      |                 |                  |                 |                      |   |
| <u> </u> | 10 I. 10 - 10   |                  | \\\\\\          |                      |   |
|          |                 |                  | 13              |                      |   |
|          |                 |                  |                 |                      |   |
|          |                 | /                |                 |                      |   |

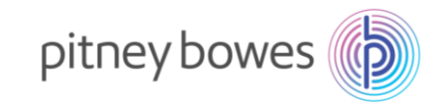

10. 下の画面が表示されたら、「プリントシナイ」の左にあるソフトキーを押します。

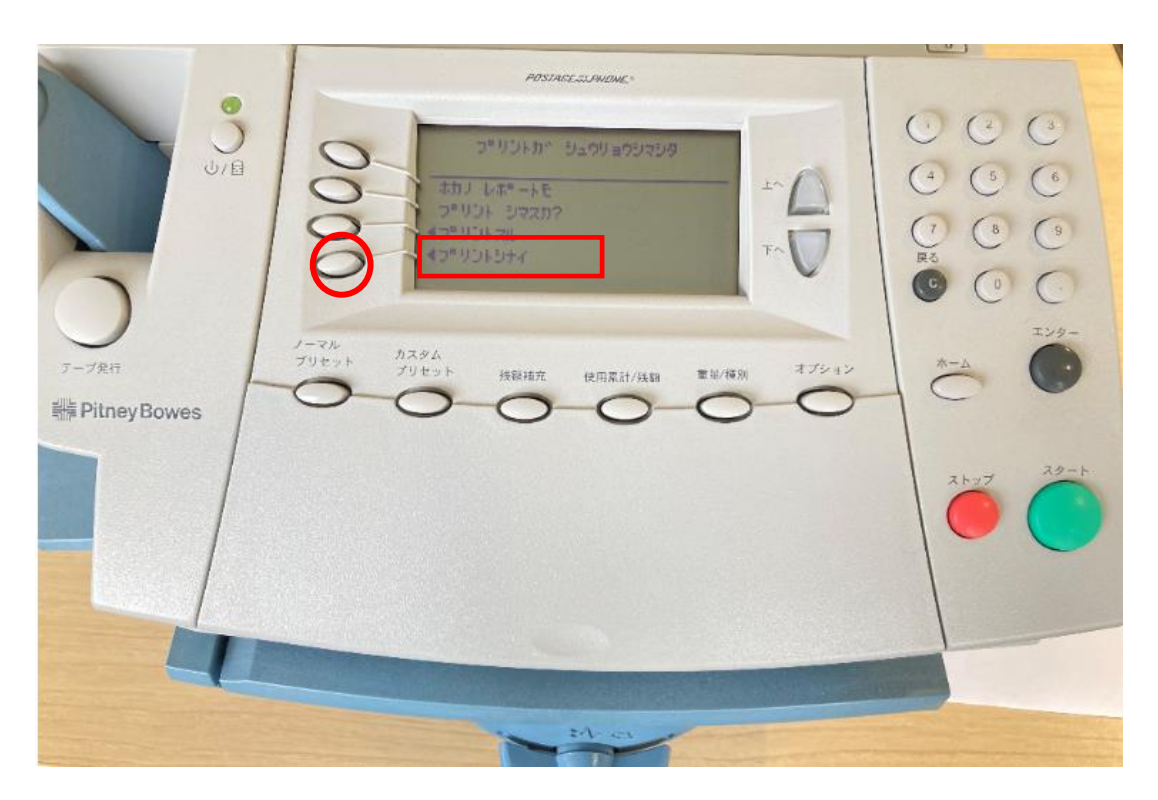

| プリントガ シュウリョウシマシタ |
|------------------|
|                  |
| ホカノ レポートヲ        |
| プリント シマスカ?       |
| ▲プリントスル          |
| ▲プリントシナイ         |
|                  |
|                  |

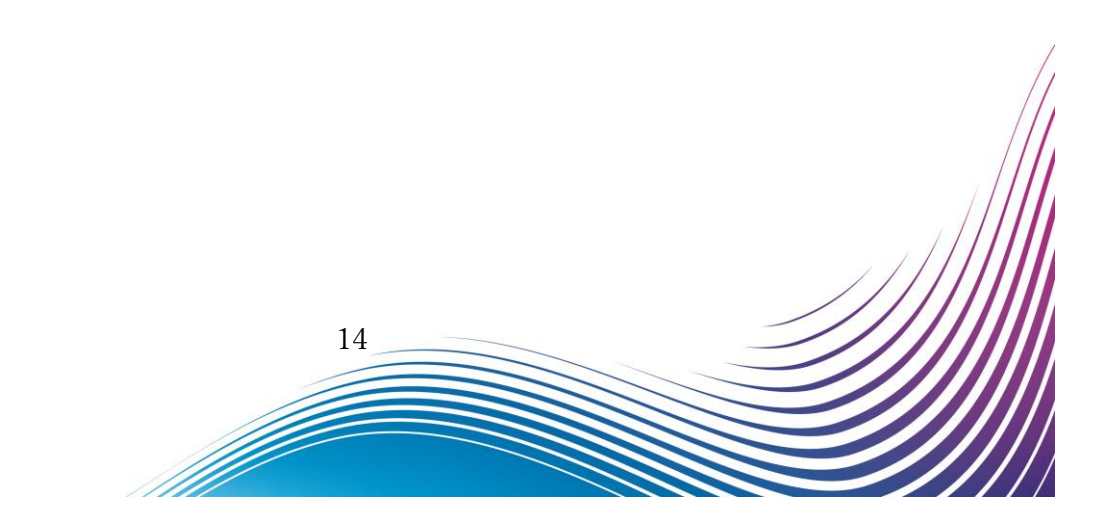

![](_page_14_Picture_0.jpeg)

11. 電源を入れたときのホーム画面に戻れば終了です。

![](_page_14_Picture_2.jpeg)

### ディスプレイ表示

| リョウキン | ニュウリョク      | ¥ 0           |
|-------|-------------|---------------|
|       |             | DD,Month,YYYY |
| ◀ブモン  | : ブモンヲ センタク |               |
| ◀シュベツ | : ナシ        |               |
| ◀コウコク | : ナシ        |               |
|       |             |               |

設定上、ホーム画面の表示がマニュアルと異なる場合があります。

![](_page_15_Picture_0.jpeg)

12. 郵便処理を行う前に、印影の郵便局名がご登録郵便局となっているかを必ずご確認下さい。

![](_page_15_Picture_2.jpeg)

登録郵便局表示が異なる場合、弊社データセンター(03-5657-1204)へご連絡ください。

![](_page_15_Picture_4.jpeg)